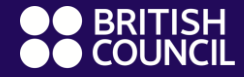

EnglishScore

## **EnglishScore**

## Cara menjalankan tes dan mendapatkan sertifikat

## Informasi Tes EnglishScore

- Test dilaksanakan 100% melalui Smartphone. Diharapkan agar peserta memiliki koneksi internet yang stabil
- Handphone/smartphone yang digunakan harus memiliki kamera depan
- Untuk mendapatkan sertifikat, peserta harus menyelesaikan tes 'Core Skills Test' yang mencakup Grammar, Vocabulary, Reading, dan Listening

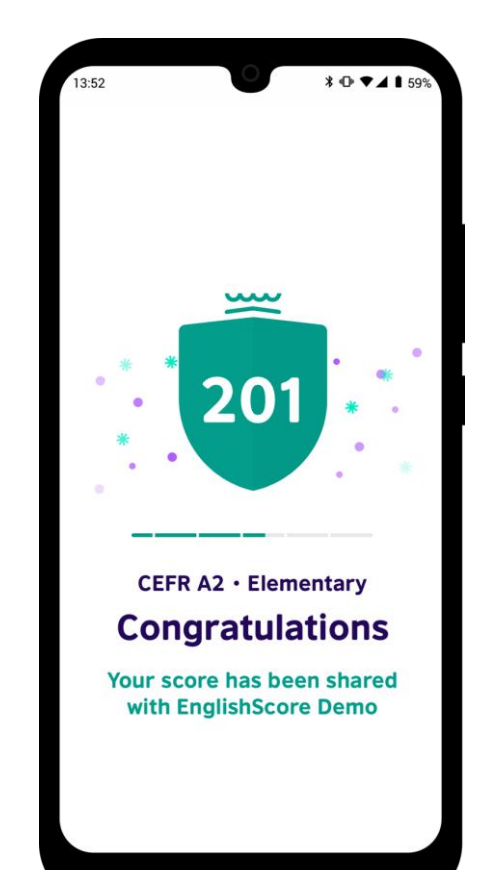

Download aplikasi British Council EnglishScore dari:

- Play Store on Android: <u>https://play.google.com/store/apps/details?id=com.e</u> <u>nglishscore</u>
- App Store: https://apps.apple.com/gb/app/englishscore/id14998 06063

Atau lakukan pencarian "British Council EnglishScore"

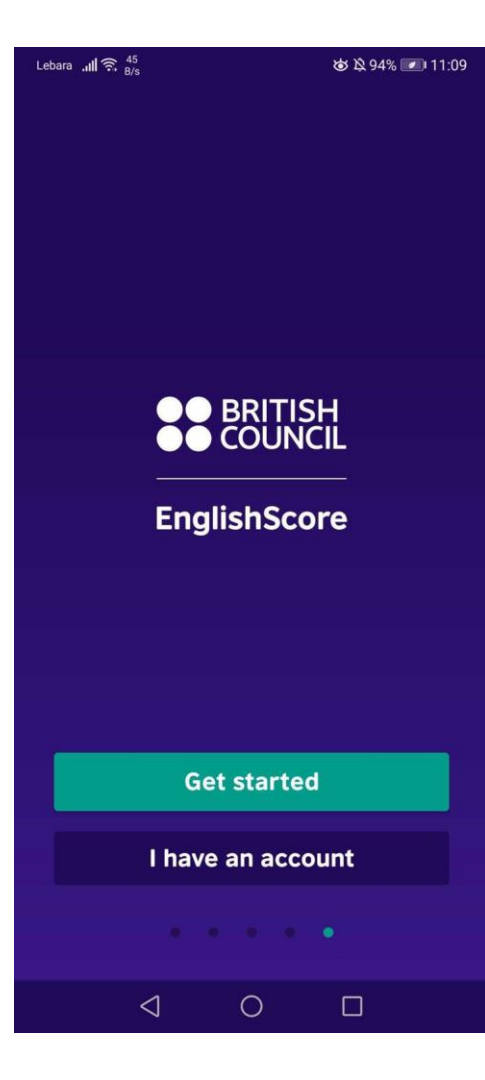

1. Buka aplikasi EnglishScore lalu pilih "Get Started" jika belum memiliki akun, atau "I have an account" jika sudah memiliki akun

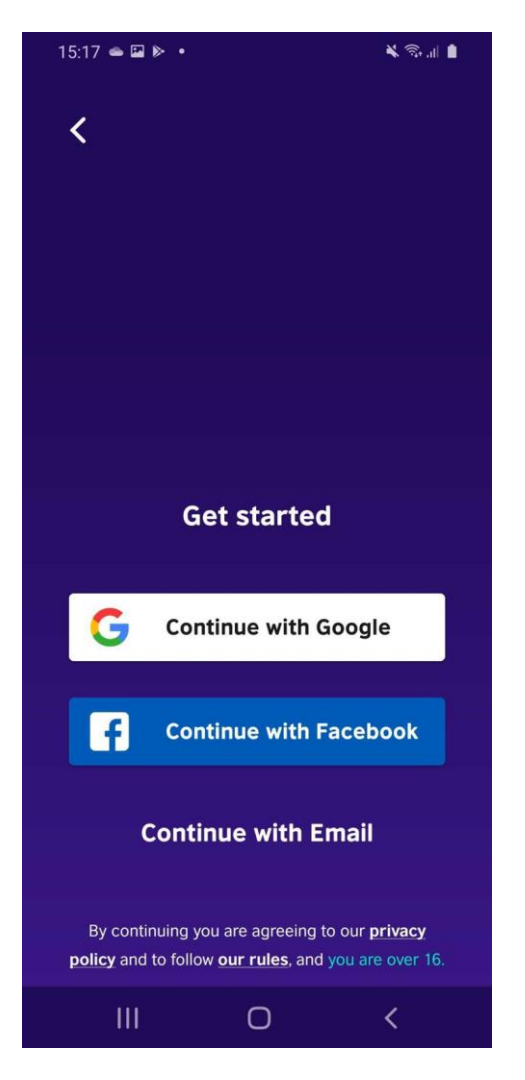

# 2. Daftarkan akun anda

\*iOS currently only offers email log-in option

#### Create your account

¥ 🗟 🔐 📋

Email address

15:17 🗳 👄 🕨 🔹

<

will.saville@englishscore.com

Password

.....

Sign up

By continuing you are agreeing to our **privacy** policy and to follow our rules, and you are over 16.

0

3. Masukkan alamat email yang digunakan dan password yang diinginkan

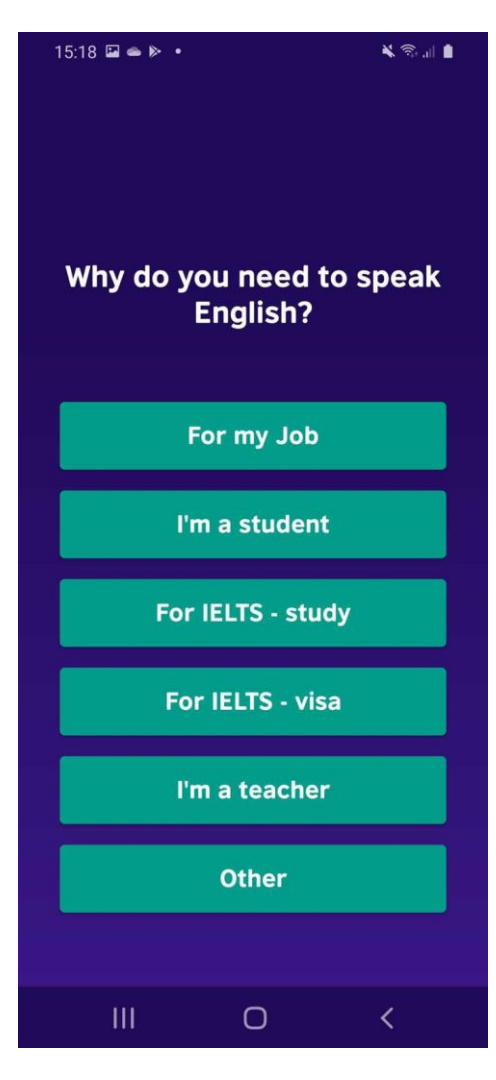

4. Pilih jawaban survey sesuai dengan pilihan anda.

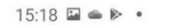

#### Complete the test to get this offer

× 🖘 🖬 🛔

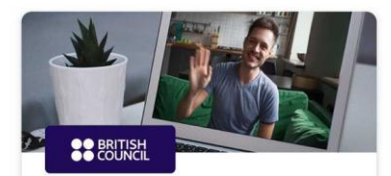

Improve your Business English with a British Council approved tutor

First session for \$1

I want to hear more from EnglishScore Tutors

Get this offer

No thanks

 $\bigcirc$ 

<

111

#### 5. Pilih 'No thanks'

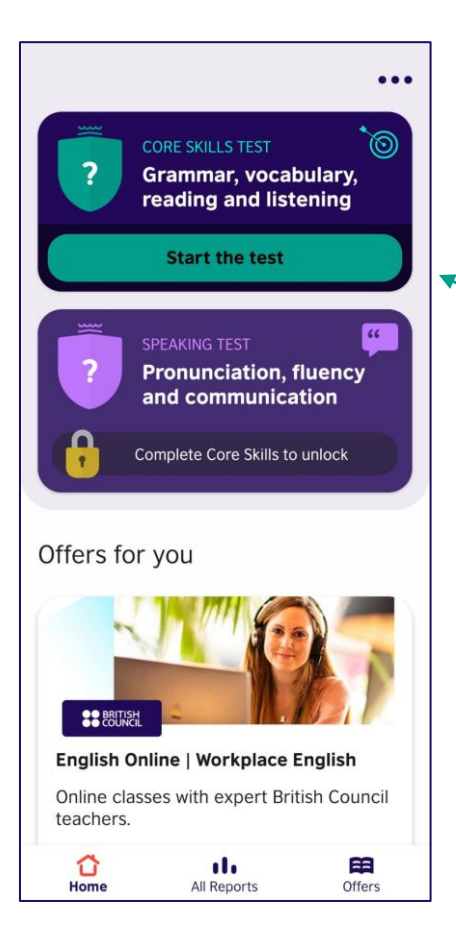

#### 6. Pilih 'Start the test'

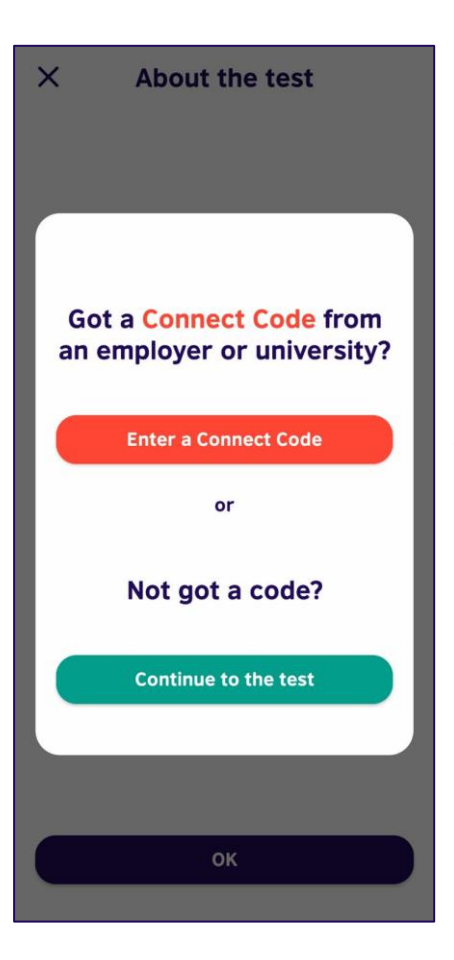

# 7. Pilih 'Enter a Connect Code'

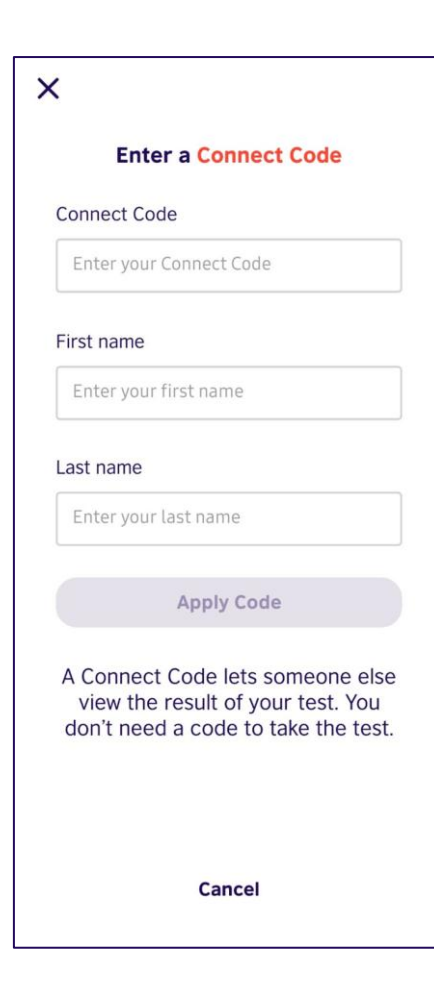

8. Masukkan **Connect Code** sesuai dengan yang diberikan oleh Institusi anda, beserta nama lengkap anda

Pilih "Apply Code" jika sudah selesai.

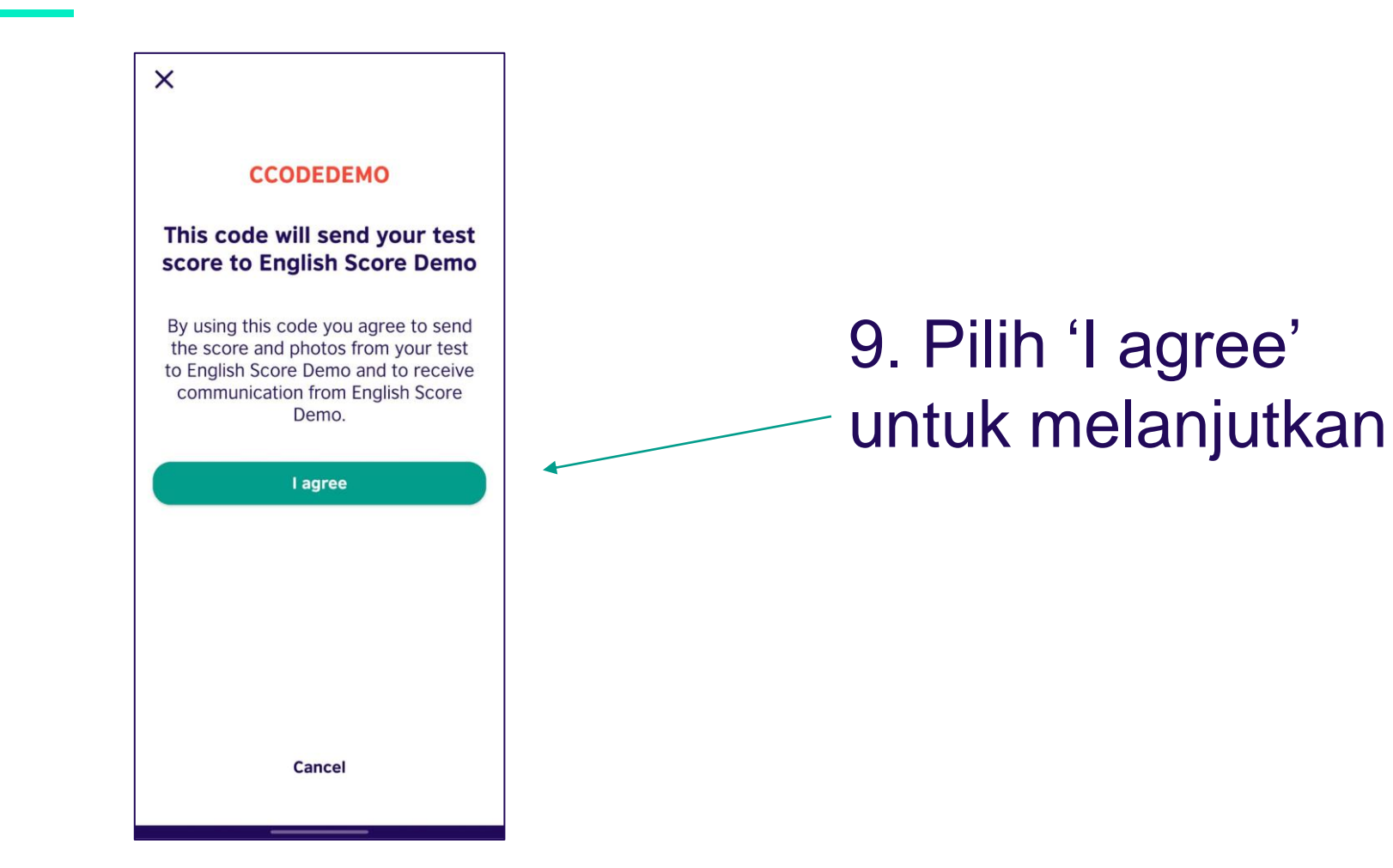

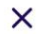

When you have finished the test your score will be shared with English Score Demo

### 10. Ketuk 'Next' vuntuk melanjutkan

Next

10:43 😰 🤤 🖓 🔢 11% 💼

#### X About the test

#### A 30-40 minute test of your Core Skills

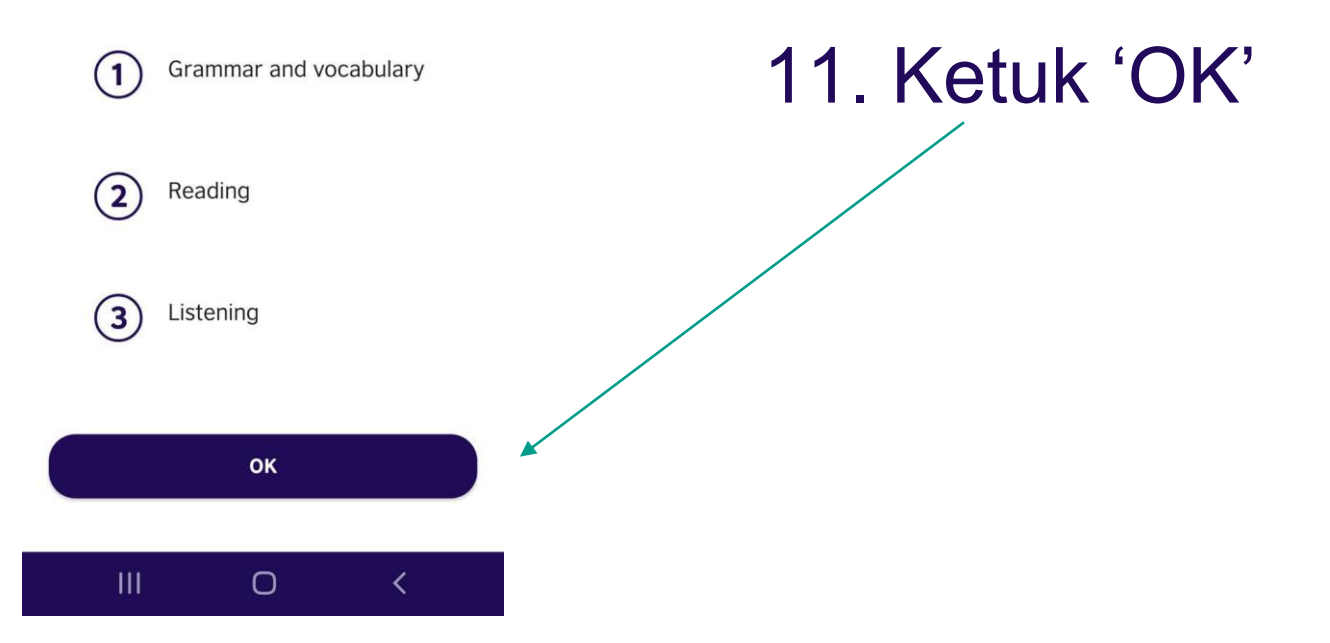

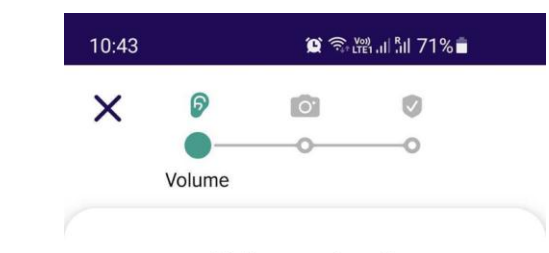

Volume check

12. Atur volume anda hingga dapat mendengar suara dari dalam aplikasi

·····

/ Tekan "Yes" jika sudah.

Can you hear the person speaking?

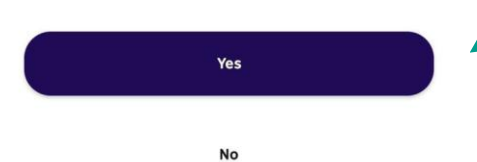

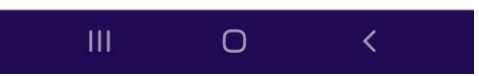

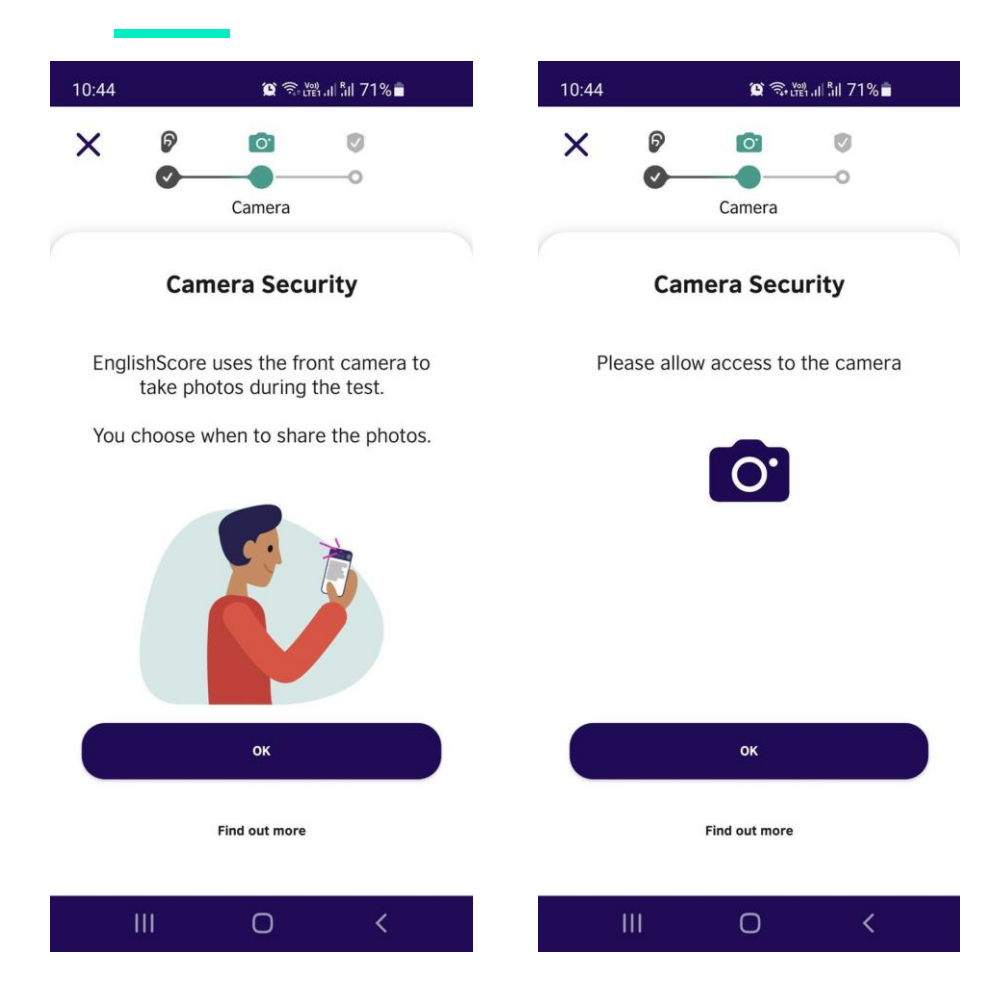

13. Mohon untuk memberikan izin akses kamera jika diminta oleh aplikasi

Pilih "OK" untuk melanjutkan

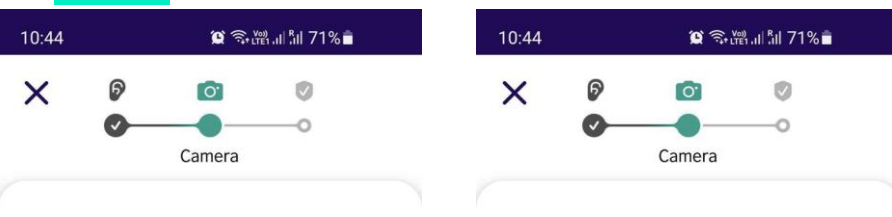

**Camera Security** 

The photos must show your whole face clearly. You must be alone.

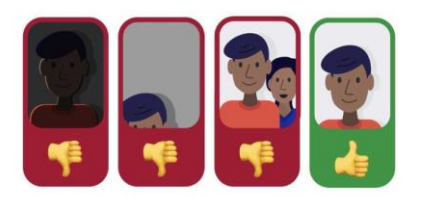

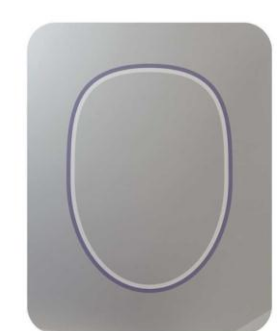

Take your first photo!

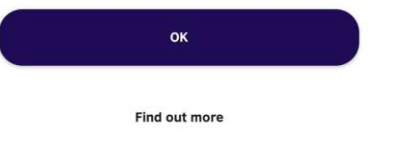

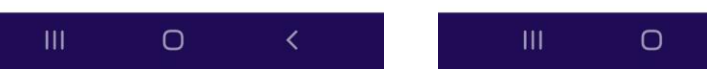

14. Ikuti petunjuk dan ambil foto anda

Pastikan foto terlihat jelas sebelum melanjutkan

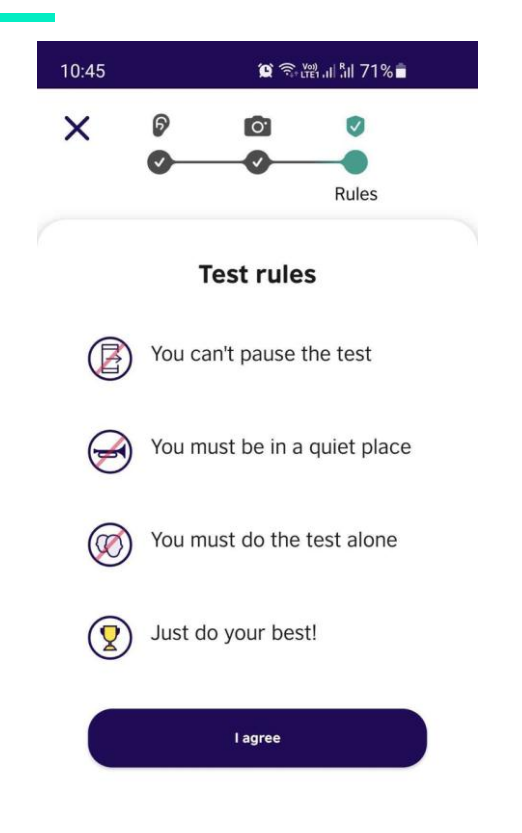

15. Pastikan anda mengingat aturanaturan yang disebutkan ketika mengerjakan tes

Pilih "I agree"

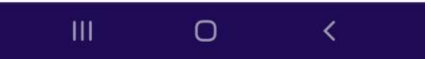

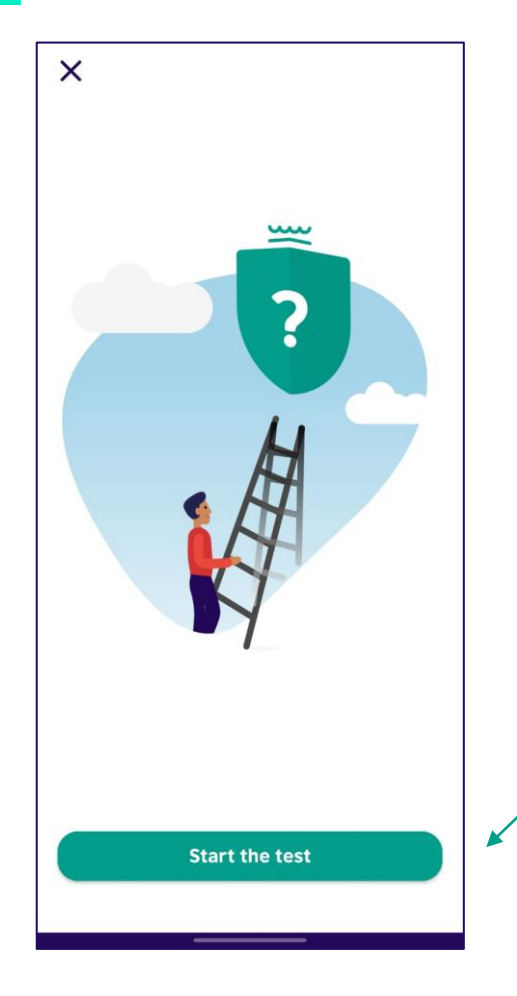

16. Ketuk "Start the test" untuk memulai tes nya

# Cara mendapatkan sertifikat anda

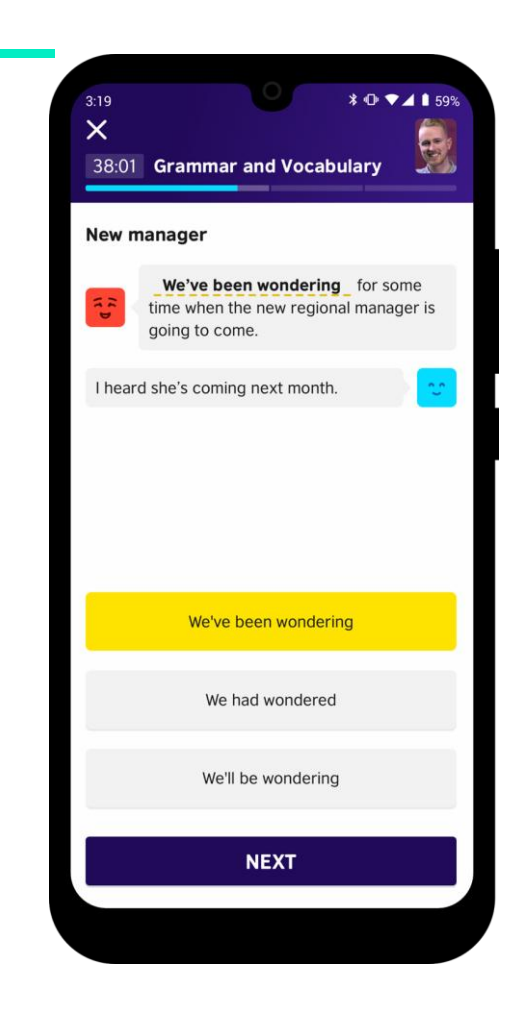

## Contoh Soal Grammar and Vocabulary

Pilih satu jawaban. Jawaban terpilih akan langsung memiliki warna dasar kuning. Jika anda ingin memilih jawaban lain, silahkan untuk mengetuk pilihan lain. Ketika sudah yakin dengan jawaban tersebut, bisa di klik "NEXT"

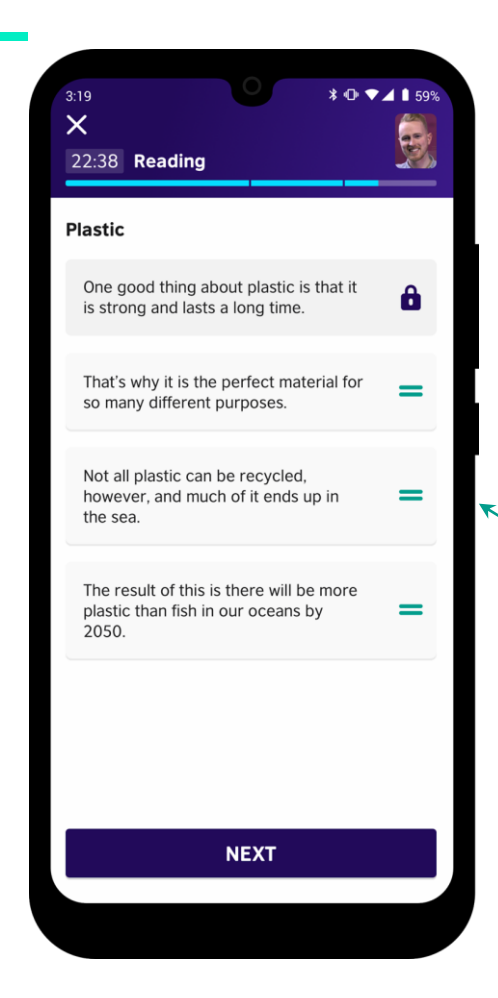

#### **Contoh Soal Reading**

Part 1: Pilih satu jawaban. Jawaban terpilih akan langsung memiliki warna dasar kuning. Jika anda ingin memilih jawaban lain, silahkan untuk mengetuk pilihan lain. Ketika sudah yakin dengan jawaban tersebut, bisa di klik "NEXT"

Part 2: Anda akan diminta untuk mengurutkan beberapa pilihan soal menjadi paragraf yang runtut. Geser beberapa pilihan ke atas dan ke bawah untuk mengurutkan soal tersebut. Ketika sudah yakin dengan jawaban tersebut, bisa di klik "NEXT"

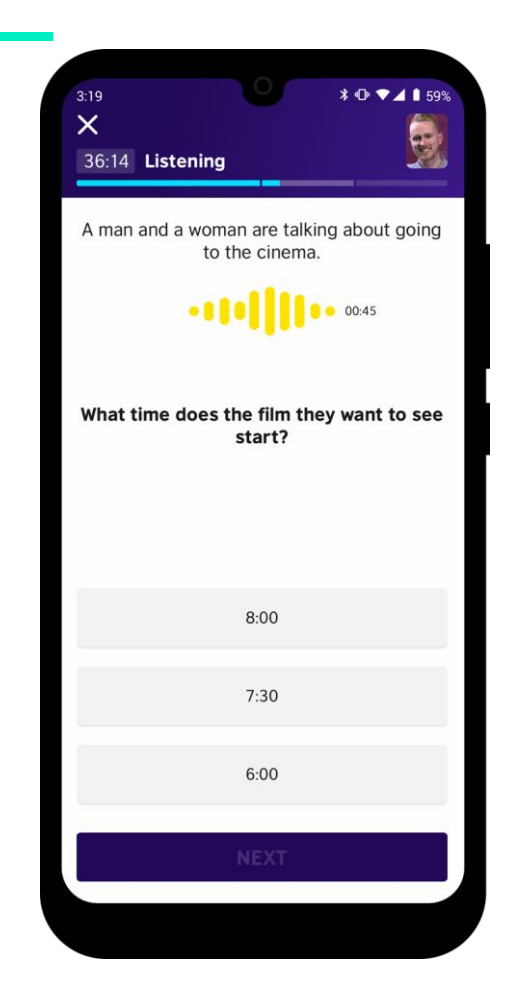

#### **Contoh Soal Listening**

Soal listening akan bisa didengarkan sebanyak 2 kali.

Pilih satu jawaban. Jawaban terpilih akan langsung memiliki warna dasar kuning. Jika anda ingin memilih jawaban lain, silahkan untuk mengetuk pilihan lain. Ketika sudah yakin dengan jawaban tersebut, bisa di klik "NEXT"

## Mendapatkan sertifikat EnglishScore

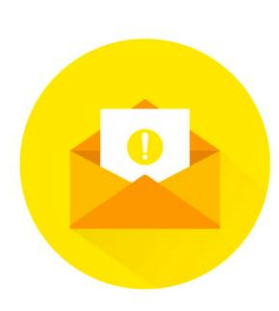

Setelah mengerjakan tes, institusi akan memberikan sertifikat ke peserta. Peserta kemudian akan mendapatkan notifikasi dari email dan aplikasi untuk menyelesaikan proses sertifikasi

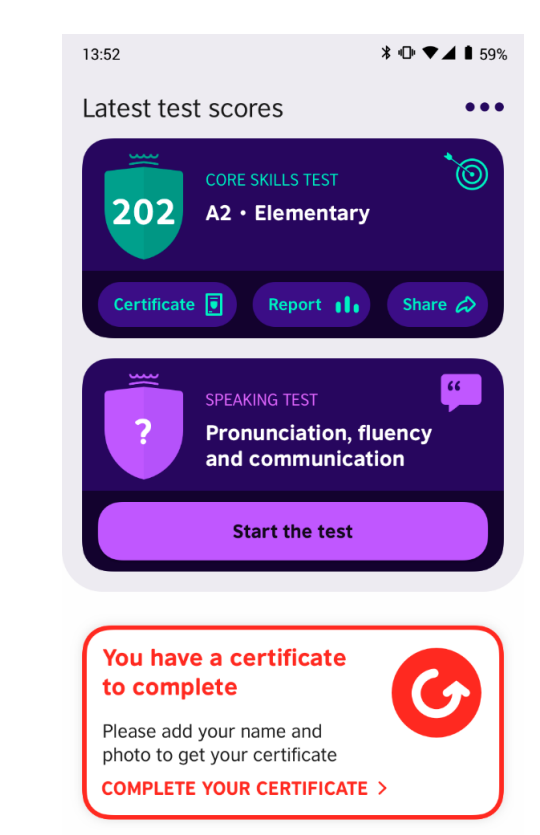

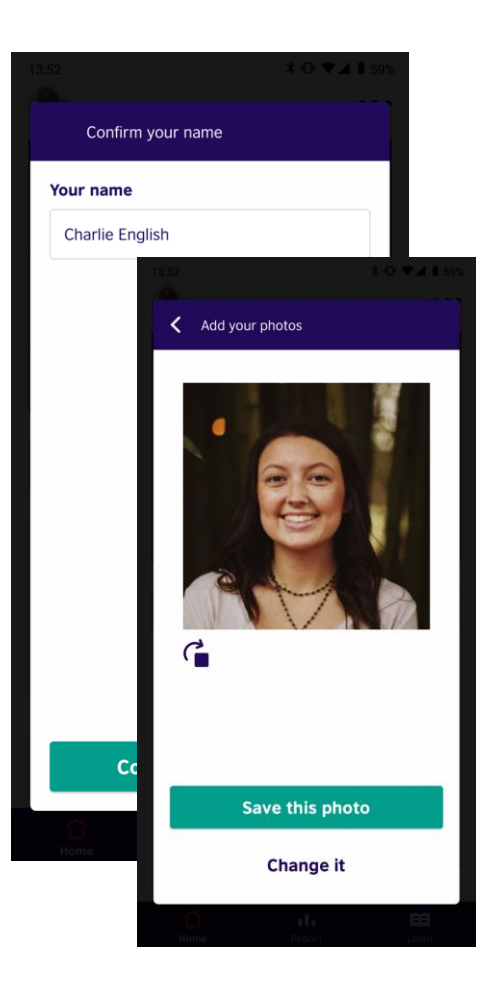

Untuk menyelesaikan proses sertifikasi, harap untuk memasukkan nama lengkap, beserta foto selfie formal ketika diminta. Hasil peserta akan kemudian dicek ulang oleh tim British Council EnglishScore dan akan tersedia untuk diunduh setelah proses selesai.

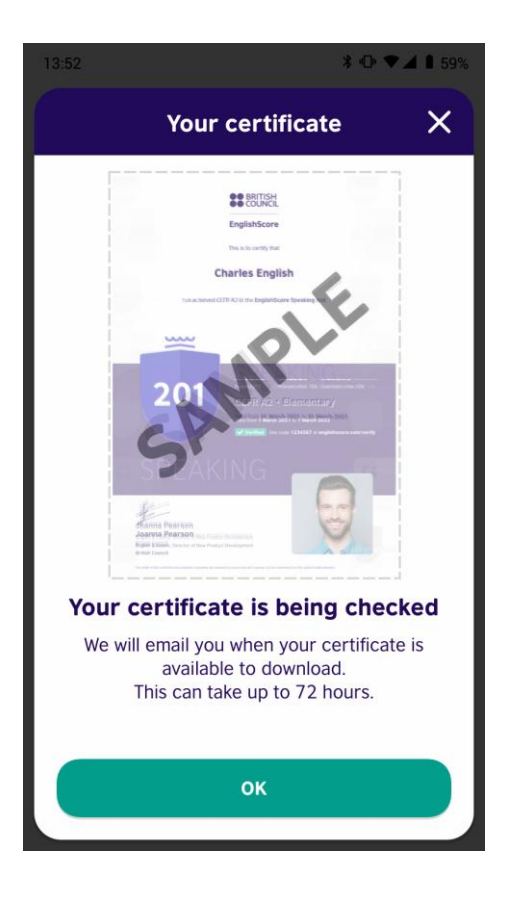

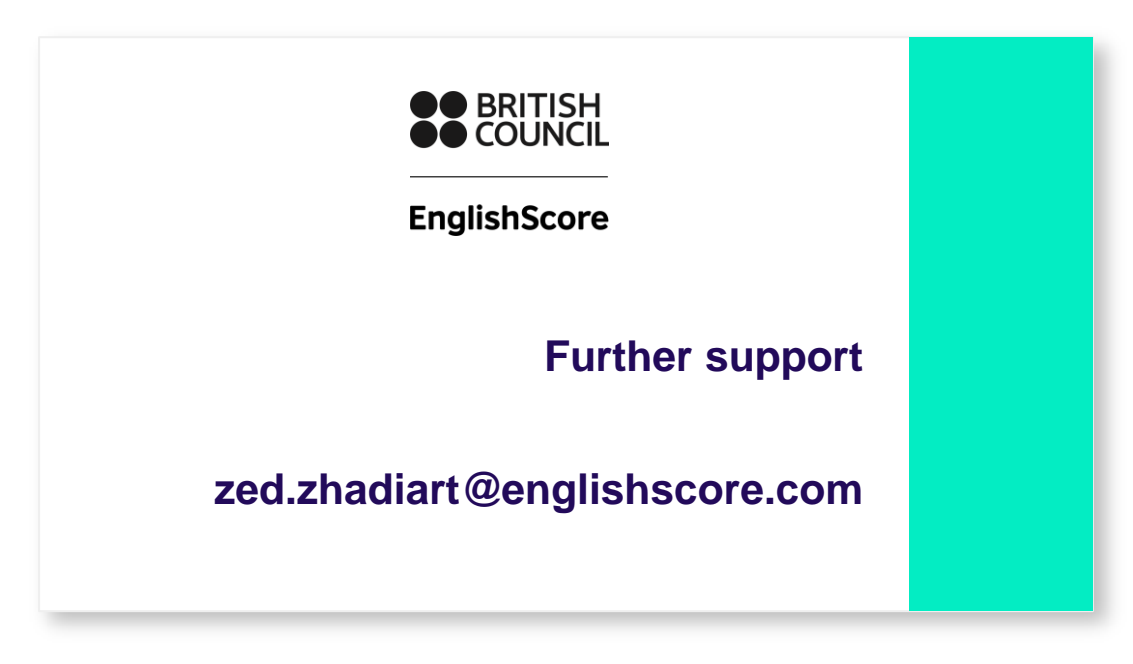